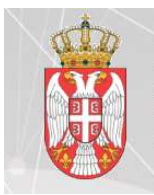

КАНЦЕЛАРИЈА ЗА ИНФОРМАЦИОНЕ ТЕХНОЛОГИЈЕ И ЕЛЕКТРОНСКУ УПРАВУ

Влада Републике Србије

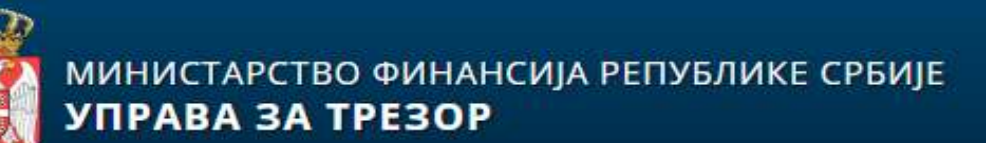

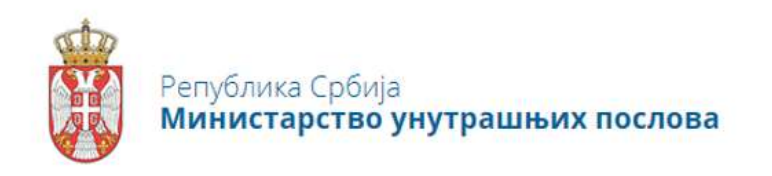

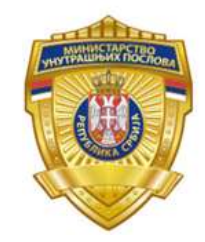

# Плати апликација

# Систем за генерисање обједињених уплатница

# Упутство за генератора уплатнице

# (V 1.2)

# Овлашћени технички прегледи

## Садржај:

| Предуслови                                                    | . 3 |
|---------------------------------------------------------------|-----|
| Генератор Уплатнице – Овлашћени правник на техничком прегледу | . 3 |

## Предуслови

Систему за генерисање обједињених уплатница **Плати** приступа се са рачунара (OS Windows 7 ili Windows 10) који се користи и за продужење регистрације на овлашћеним техничким прегледима, подржани претраживачи за систем Плати (IE11, Google Chrome, Microsoft Edge).

Овлашћени правник на техничком прегледу-Генератор уплатнице, мора да буде пријављен као технички преглед на Национални Портал еУправа https://euprava.gov.rs помоћу квалификованог електронског сертификата (лична карта са чипом).

Након успешне пријаве квалификованим електронским сертификатом на Портал еУправа, кликом на Име и Презиме у горњем десном углу, отвара се падајућа листа са линком ка систему за генерисање обједињених уплатница **Плати**. Уколико опција-линк **Плати** није видљива, на систем **Плати** се може доћи након пријаве на Портал еУправа као технички преглед преко директног линка: https://plati.euprava.gov.rs/admin/Account/LoginUser

## Генератор Уплатнице – Овлашћени правник на техничком

### прегледу

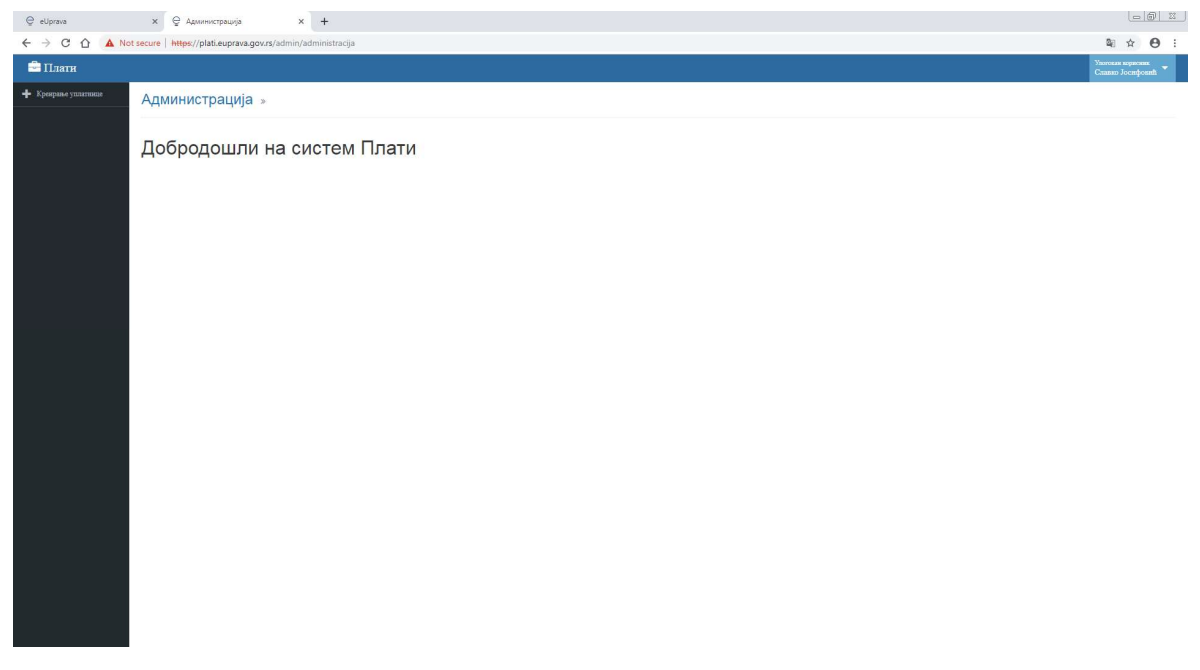

#### <u>слика: Страница "Плати" почетна</u>

Овлашћени правник на техничком прегледу-Генератор уплатнице са леве стране види мени са доступним опцијама на систему **Плати**.

Улога **Генератор уплатнице** има могућност да у име крајњег корисника услуге креира налог за уплату, али само за поступке за које је ауторизован, тј. за које му администратор органа МУП-а доделио права. Ту могућност остварује кликом на опцију у менију "**Креирање уплатнице"** чиме се врши редирекција на апликацију која је доступна и грађанима односно физичким и правним лицима.

| 😌 eUprava X 🛛 😌 Администрација X 🖕 еПлати              | x +                                                                                                    |   | 0 | 0 | 88 |
|--------------------------------------------------------|----------------------------------------------------------------------------------------------------|---|---|---|----|
| ← → X △ ▲ Not secure   https://plati.euprava.gov.rs/#/ |                                                                                                    | Q | * | θ | 1  |
|                                                        | ▲<br>С е Uprava.gov.rs<br>Улима х тесо<br>Систем за кренраме упатница за плаћање такси и каконда у Републици Србији<br>Информације                                                                                                    |   |   |   |    |
|                                                        | Может да тенсириште све улоталици за повідние адоннистратичних таког и наннада Министарства унутрашних<br>послав.<br>Инше ноутност да клівстроном платите таку міли наннаду міли да санувате секорану упатична;                                                                                                    |   |   |   |    |
|                                                        | Volaniskag<br>Persina over<br>Inter a tigetone                                                                                                    |   |   |   |    |
|                                                        | MdF                                                                                                    |   |   |   |    |
|                                                        | Nazva (griva). Muvartegeres jugrpausas nozonsa Sengilowa Cyllogi<br>Mettri Bergala.<br>Matrima Kollogi<br>Matrima Kollogi<br>Matrima Kollogi                                                                                                    |   |   |   |    |
|                                                        |                                                                                                    |   |   |   |    |
|                                                        | Carmanoset: Carmanoset: Carman |   |   |   |    |
| Resolving host                                         |                                                                                                    |   |   |   |    |

У делу **Уплатилац**, попуњавају се неопходни подаци везано за **Физичко/Правно лице**, Име и презиме/Назив правног лица, ЈМБГ/ПИБ за правно лице, Адреса пребивалишта/седишта за правно лице.

**Пружалац услуге** је увек Министарство унутрашњих послова Републике Србије и то систем аутоматски попуни.

У делу Сврха уплате, изаберите из падајућег менија услугу-поступак.

У делу **Изаберите општину**, изаберите општину пребивалишта за лице за које се генерише уплатница и након тога кликните на "Напред".

У следећем кораку попунуте неопходне податке (различит је сет података у зависности од изабране услуге-поступка) и након тога кликните на "Напред".

У следећем кораку добићете Информацију везану за Приказ свих унетих података, као и укупног износа који је потребно уплатити.

Кликом на **"Креирај уплатницу"** систем ће да изгенерише обједињену уплатницу са свим инструкцијама за уплату која треба да се плати.

У делу **Доступне акције** можете преузети генерисану обједињену уплатницу кликом на "Преузми уплатницу" или кликом на "Плати" да се пребаците на модул за еПлаћање+ на Порталу еУправа и да преко њега извршите плаћање изгенерисане обједињене уплатнице доступним каналима за плаћање (Плаћање картицама, еНовац, Плаћање еБанком или Општом уплатницом).